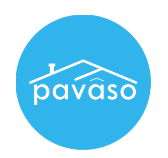

Log in to your Pavaso account. Hover over your name in the top right corner and select My Profile.

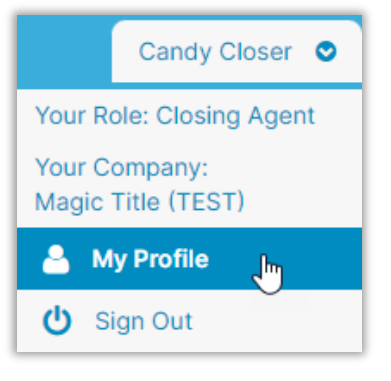

Select Notary from the menu on the left.

|                       | Pavaso Profile |
|-----------------------|----------------|
| General Information   |                |
| Notification Settings |                |
| Change Password       |                |
| Manage Applications   |                |
| Notary                | Add Photo      |

## Select Notary Commission Information.

| pavâso                | 👫 Home 🔤 My Messages 👹 My Team 🗍 My Company 🥹 Support Center 🛛 Candy Closer 👁                                                                                          |  |  |  |
|-----------------------|----------------------------------------------------------------------------------------------------|--|--|--|
| My Profile            |                                                                                                    |  |  |  |
|                       | Notary                                                                                                    |  |  |  |
| General Information   |                                                                                                    |  |  |  |
| Notification Settings | In order to be a Pavaso eNotary, you must register here. Use the tabs below to add your Billing Information, Notary<br>Information, and Notary Commission Information. |  |  |  |
| Change Password       | For the list of items you would need for the registration, click here.<br>Your eNotary Registration: ACTIVE                                                            |  |  |  |
| Manage Applications   |                                                                                                    |  |  |  |
| Notary                | Notary Billing Notary Information Notary Commission Notary Admin<br>Information                                                                                        |  |  |  |
|                       |                                                                                                    |  |  |  |
|                       | Add New Commission Update Commission Download Signature Upload Signature TN V                                                                                          |  |  |  |

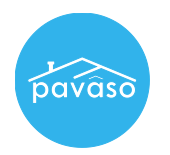

Select the state in which you have an active commission. You may only see one state in this list.

| pavâso                | 💣 Home 🔤 My Messages 潜 My Team 目 My Company 🥹 Support Center 🛛 Candy Closer 오                                             |  |  |
|-----------------------|----------------------------------------------------------------------------------------------------|--|--|
| My Profile            |                                                                                                    |  |  |
| Constal Information   | Notary                                                                                                    |  |  |
| Notification Settings | In order to be a Pavaso eNotary, you must register here. Use the tabs below to add your Billing Information, Notary       |  |  |
| Change Password       | Information, and Notary Commission Information.<br>For the list of items you would need for the registration, click here. |  |  |
| Manage Applications   |                                                                                                    |  |  |
| Notary                | Notary Billing Notary Information Notary Commission Notary Admin                                                          |  |  |
|                       | Add New Commission Update Commission Download Signature Upload Signature                                                  |  |  |
|                       | Select state<br>FL<br>OH<br>TN<br>TX<br>TX                                                                                |  |  |

There are several options inside the Notary Commission Information tab that allow you to add or extract information from your Pavaso profile.

| Notary Billing<br>Information | Notary Information    | Notary Commission<br>Information | Notary Admin                                         |                      |
|-------------------------------|-----------------------|----------------------------------|------------------------------------------------------|----------------------|
| Add New Commission            | Update Commission     | Download Signatu                 | re Upload Signature                                  | TN V<br>Select state |
| Status: ACTIVE                |                       |                                  |                                                      | FL<br>OH<br>TN       |
| Name ex                       | actly as commissioned | Candy Closer                     |                                                      | TX                   |
|                               | Commission number     | XYZ9845                          | ~                                                    |                      |
|                               | Appointment date      | 01/20/2020                       |                                                      |                      |
|                               | Expiration date       | Does not expire                  |                                                      |                      |
|                               | State                 | TN                               |                                                      |                      |
|                               | County                | Cannon                           |                                                      |                      |
|                               | Notary seal           |                                  | Training Admin<br>My Commission<br>Expires 1/20/2025 |                      |
| A B                           | С                     | D                                | ▣──                                                  |                      |
| View form Re-Import           | Additional Documents  | Download Seal Dow                | nload Form Upload Person                             | al Seal              |

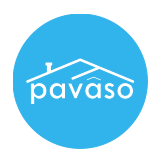

A. View Form: View the form uploaded when eNotary commission was approved in Pavaso.

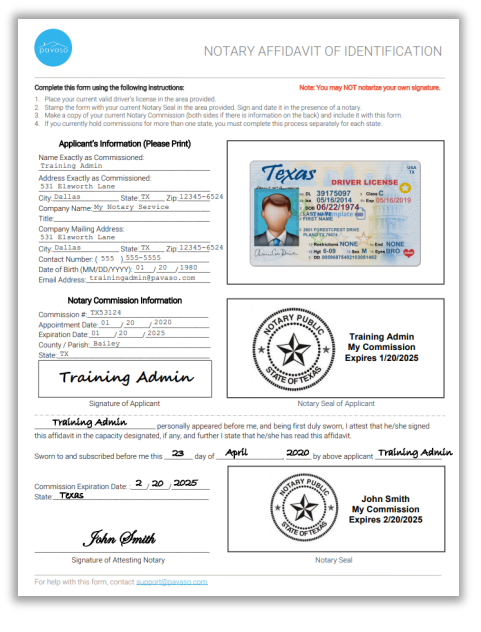

- B. **Re-Import:** If necessary, the eNotary form in step A can be re-imported.
- C. Additional Documents: Some states may require additional documents to be uploaded to the eNotary provider. You can add those documents here.
- D. **Download Seal:** Extract the digital seal generated by Pavaso. Select Save to download the stamp in any of the available formats. Select either **In Person Electronic Notarization** or **Remote Online Notarization**.

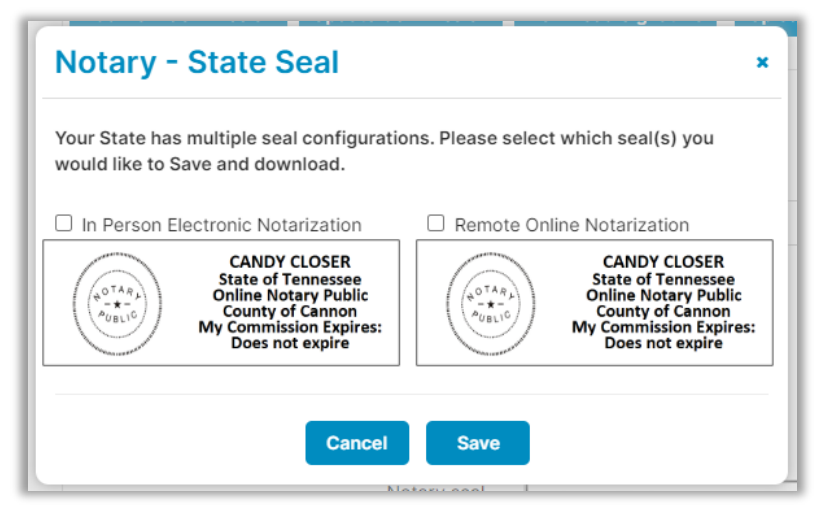

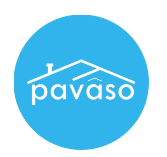

## E. **Download Form:** Generate a form that includes the eNotary seal, signature, and IPEN or RON indicator.

*Note:* The seal may not display the verbiage for IPEN or RON in the portal. The downloaded version of the document will display the appropriate text.

| Document with Seal and Sign<br>Note: Your State has multiple seal configuration op<br>like to added to this form.<br>Remote Online Notarization                                                                                     | nature ×                                                                                                    |  |
|----------------------------------------------------------------------------------------------------|----------------------------------------------------------------------------------------------------|--|
| In Person Electronic Notarization<br>Remote Online Notarization                                                                                                    | B-signed by Caudy Closer on December 28, 2022 02:14 PM CST<br>CANDY CLOSER<br>State of Tennessee<br>Online Notary Public<br>County of Cannon<br>My Commission Expires:<br>Does not expire |  |
| County of Cannon                                                                                                    |                                                                                                    |  |
| On this 12/28/2022, this document is a true, exa<br>the purpose of notary application with the State<br>CANDY CLOSER<br>State of Tennessee<br>Online Notary Public<br>County of Cannon<br>My Commission Expires:<br>Does not expire | act, complete, and unaltered copy made by Pavaso for<br>e, the original of which is held within the Pavaso platform.                                                                      |  |
| To verify the authenticity of this document, plea<br>https://documentcertification.pavaso.com                                                                                                    | el Save                                                                                                    |  |

F. **Upload Personal Seal:** Some states may allow for a personal seal to be used. This can be uploaded here.

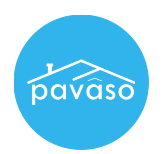

## **Pavaso Support**

## Business Hours: Monday – Saturday 7:00 AM – 8:00PM CST Email: <u>support@pavaso.com</u> Phone/Closing Hotline: (866) 288-7051 24/7 Online Help Library: Log in to your Pavaso account and select Support Center next to your name.

Pavaso, Inc. All rights reserved. This document, its content and its materials, in any form or media, is proprietary and confidential and shall be considered the sole property of Pavaso. It may not be copied, distributed or reproduced in whole or in part, nor transmitted to any third party without Pavaso's prior written consent. Pavaso makes no express or implied warranty respecting the information presented and assumes no responsibility for errors or omissions. Due to state law or regulation or both, electronic notarization and remote online notarization are not available in all areas.